# New Text Watermark Features in MBP FAB Tools for Adobe Photoshop

## Dec 17, 2021

For advice on the best viewing settings visit <u>https://mbp.ac/pdf</u>

Copyright © 2021 - All Rights Reserved

New Text Watermark Features in MBP FAB Tools for Adobe Photoshop

've just released an update for our MBP Fine Art Border Tools plugin for Adobe Photoshop, so I wanted to spend a little time today to explain the great new features that are now available. The update is version 1.5.1 so if you already own FAB Tools and don't see these options, please check the Adobe Plugin Manager and update the plugin if necessary. All of the new features are in the Add Text module, where you can add text to your resized and framed image. Two of these new features were based on suggestions I received from a listener so l'd like to give a shout-out to Roger Jones from the UK and thank Roger for the suggestions and for using FAB Tools!

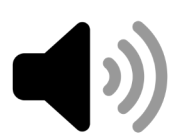

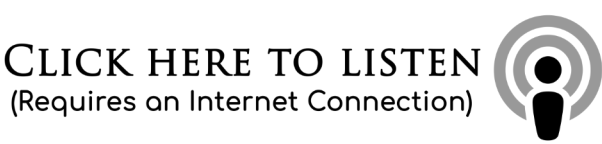

Also, please note that I've just released a <u>24-minute video</u> to explain these new features, so I'll embed that here as it will probably be easier to understand these 'features' if you follow along in real-time. Then I'll go on to explain again below, for those of you that just want to listen, or for Patron members that prefer to read.

Second Text Line

From version 1.5 which was released a few days ago in the Adobe Exchange Marketplace, there are now more text customization options than ever! First of all, you can now add a second line of text that you manually enter for your Text Watermark.

All you have to do to use the second line of text is to select the Second Line Text field (inside the green box in this screenshot) and type in your text. This second liné will also appéar for any text watermarks that you have already configured and can be used just as though you were creating the watermark afresh. When you tab away from the text field your text is automatically saved along with your first line and other options, such as font, font style, and font color.

Once saved, if you don't need to embed your second line in your watermark, you can either delete the text or uncheck the Activate check box to the right of the Second Line Text field. If you want to change your text regularly, leave

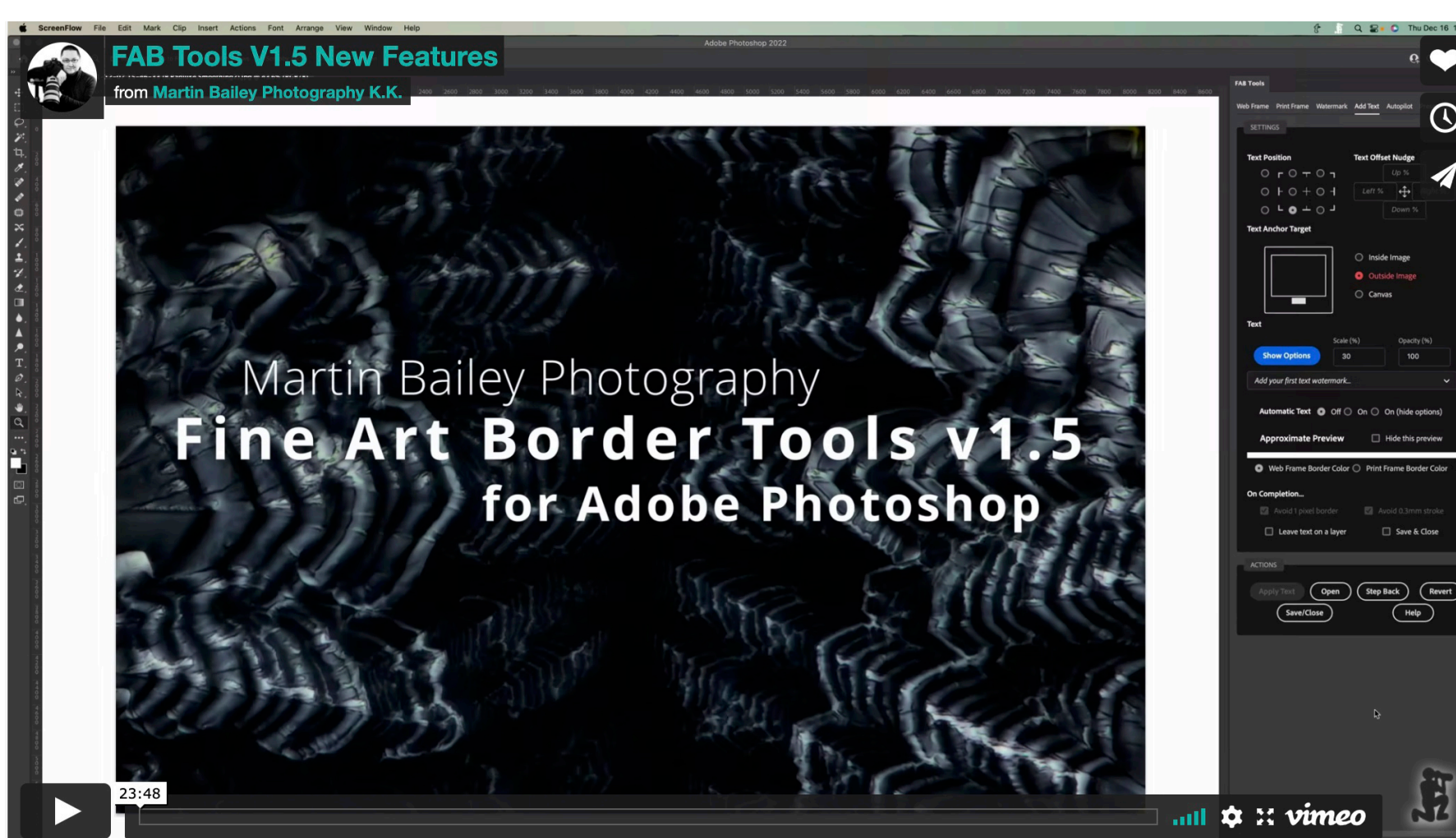

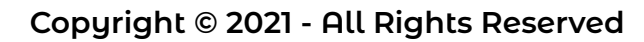

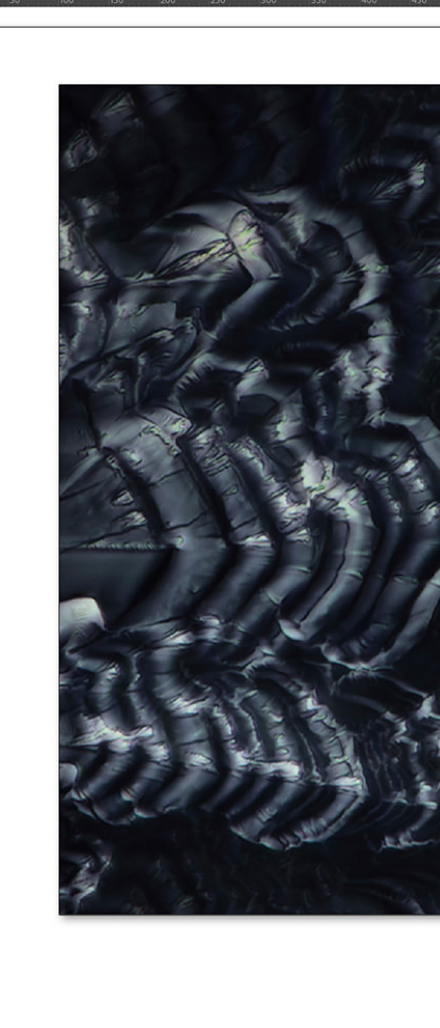

E

Text

**Hide Options** 

Modify Current Text

Font Options

Helvetica

Done

Martin Bailey Photography K.K.

Martin Bailey Photography K.K.

Second Line Text (optional and overridable)

The New Optional Second Line of

🔘 Light 🖸 Regular 🔘

Automatic Text 🔘 Off O

Add New

| 6)             | Opacity (%)     |
|----------------|-----------------|
|                |                 |
|                | ~               |
|                |                 |
|                | ]               |
|                |                 |
|                |                 |
| xt             | Activate        |
|                |                 |
| ✓              | Color (Hex RGB) |
|                | #000000         |
| old 🔿 Italic 🔾 | Bold Italic     |
| Delete Text    | Add Font        |
| On 🔿 On (hid   | e options)      |
|                |                 |

Scale

50

the Auto-hide checkbox unchecked, and the field will remain on the screen when the other options are hidden.

#### Add Custom Fonts

Another new feature in version 1.5 is the ability to add any font that you have installed on your system to the Font pulldown for use in the Text Watermarks. To get started just click on the Add Font button that can be seen after clicking on Show Options in the Add Text module. If you haven't added a Text Watermark ýet, you need to add at least one before these options are visible.

After clicking the Add Font button, you will see six text fields, that you can see in the below screenshot. The first is for the font name, and the following five fields are for the various styles that you commonly find in a font. The name ćan be anything you want, but so that you can récognizé the font, using the Font Name is recommended. For the

| Adobe Photoshop 2022                                                                                                    |                                                   |                                 |
|----------------------------------------------------------------------------------------------------|---------------------------------------------------|---------------------------------|
| Fill Screen                                                                                                    |                                                   | <b>0</b> ; ⊂ ⊡ ~ ₫              |
|                                                                                                    | FAB Tools                                         |                                 |
| 500 550 600 650 700 750 800 850 900 950 1000 1050 1100 1150 1220 1250 1300 1350 1400 14                                                                                                    | Web Frame Print Frame Watermark Av                | dd Text Autopilot Presets Tools |
|                                                                                                    |                                                   |                                 |
|                                                                                                    | Martin Bailey Photography K.K.                    | <b>`</b>                        |
| A MARTINE AND A CONTRACT                                                                                                    | Modify Current Text                               |                                 |
| and the second second s | Martin Bailey Photography K.K.                    |                                 |
|                                                                                                    | Second Line Text (optional and overridable)       |                                 |
|                                                                                                    | The New Optional Second Line of Text              | Auto-hide                       |
|                                                                                                    |                                                   |                                 |
|                                                                                                    | Font Options                                      | Color (Hex RGB)                 |
|                                                                                                    | Montserrat Alternates                             | · #000000                       |
| I A CALL CONTRACTOR AND A CONTRACTOR OF A CONTRACTOR OF A CONT | 🔿 Light 🗛 Regular 🔿 Rel                           |                                 |
|                                                                                                    |                                                   |                                 |
|                                                                                                    | Done Add New                                      | Delete Text Add Font            |
|                                                                                                    | Custom Font Options                               |                                 |
|                                                                                                    | Please use the exact font na                      | ames from your system           |
|                                                                                                    | Font Name (required)                              |                                 |
|                                                                                                    | Montserrat                                        |                                 |
|                                                                                                    | Light PostScript Name (input only if style exis   | ts)                             |
| A STATISTICAL TO I TO A                                                                                                    | Regular PostScript Name (input only if style e    | witte                           |
| 1 1 1 1 1 1 1 1 1 1 1 1 1 1 1 1 1 1 1                                                                                                    | MontserratAlternates-Regular                      |                                 |
| and a start of the second start of the second  | Bold PostScript Name (input only if style exist   | s)                              |
|                                                                                                    | MontserratAlternates-Bold                         |                                 |
|                                                                                                    | Italic PostScript Name (input only if style exist | 5)                              |
|                                                                                                    | MontserratAlternates-Italic                       |                                 |
|                                                                                                    | MontserratAlternates-Bolditalic                   | e exists)                       |
|                                                                                                    |                                                   |                                 |
|                                                                                                    | Clear / New Font                                  | ncel Delete Font                |
|                                                                                                    | Automatic Text 🔘 Off 🔘 🕻                          | On 🔿 On (hide options)          |
|                                                                                                    | 🔿 Replace 🔿 Replace Split 🔿                       | Append O Append Split           |
|                                                                                                    | Description 🗌 🚽 word 2                            | 🖸 ୶ char 🌔 🗹 🚽                  |
|                                                                                                    | Shutter 🗹 Aperture 🗹 ISO                          | □ Focal Length 🔽 Date Time      |
|                                                                                                    | 🖾 Camera 🖾 Lens                                   | Artist Copyright                |
| Martin Bailey Photography K K                                                                                                    |                                                   | -0 -0,0                         |
| The New Optional Second Line of Text                                                                                                    | Text Alignment O Auto O                           | Left O Center O Right           |
| The Abyss                                                                                                    |                                                   |                                 |
| (400X 8 Frame Stack - Citric Acid Crystals)<br>0.5 sec - ISO 400 - 2021/12:07 15:44:39 - Canon EOS P5                                                                                                    | Approximate Preview                               | Hide this preview               |
| nu-1535 + Dian 40/n65/160/n17, martin Baileu                                                                                                    | Martin Bailey Pho                                 | otography K.K.                  |

remaining Postscript name fields, you can use the font file name without the extension, or get the font style name from the Font Book under Applications on a Mac or from the system Font viewer on Windows.

#### Mac Font Book

These names have to match the actual font names or your custom font will not work. After entering the style names, click the Store Font button, and check the preview to see that the font is working. If you have added more than one font style, also check that the style changes in the preview when selected.

You can add different styles to the five provided, for example, you might add an Extra Light font style instead of Light, or Extra Bold instead of bold, but note that the style will only be displayed by the

available style radio button with the default names. Once you have added a custom font, you can press the Edit Font button that will be displayed when a Custom Font is selected and reopen the font text fields to check or change what you added. There is no limit to the number of fonts that you add.

Note too that the fonts are added to the MBPCustomFonts.txt file that you can find along with the other preference files that are stored. To see your Custom Fonts file and potentially make a backup, go to the Tools module and click on the Show Settings Folder Path button, then copy the path to the clipboard, and paste that path into the dialog that appears when you select the Finder > Go > Go to Folder option on a Mac, or paste the path into the Explorer path field in Windows.

#### Description Text Wrapping Options

Version 1.5 also introduced two new and being cut off. Description Text wrapping options. The Description text is automatically The cool thing about this is if you do extracted from your image if you added work with multi-line text watermarks, a description, either in the File and are happy for them to fill the border Information > Description field in space vertically, you can now just set a Photoshop, or in another application, larger Scale percentage than necessary, like Capture One Pro or Lightroom. If and allow the Safe Text Scaling option to you add a Description in Photoshop, resize your text to fit the border note that you must save and close then automatically. So, for example, instead reopen the file before MBP FAB Tools will of trying to find the percentage required be able to read the Description from the to fill the border, which might be say 32%, you can now just specify a 50% image file. border, and leave the rest to FAB Tools. Needless to say, it works with landscape or portrait orientation images, as well as square and panorama images.

The first of the two new wrapping options is to return after the number of words entered into the first of the two optional fields. Your description will If you want to know whether Safe Text automatically be wrapped after the Scaling is kicking in, look below the three number of words entered. The second new wrapping option is to options under the Text Anchor Target p when FAB Tools finds a section in the Add Text module while adding a text-based watermark. You'll cific character or racter string in your see a green message quickly flash onto the screen saying "Text Auto-Scaled!" To cription. By default, this n opening parenthesis actually be on the Add Text screen if you are adding a Watermark during the cket. As you can see in example screenshot resizing process, select Apply Web or ove, I wrapped the Print Border from the hamburger menu in the top right of the FAB Tools plugin cription after the two ds "The Abyss" by panel. uding the remaining OK, so we'll start to wrap it up there for cription inside this week. If you don't yet own a copy of enthesis. I've not limited the MBP Fine Art Border Tools and would character wrap to the like to, you can jump directly to the of a instance product page on the Adobe Exchange racter, so you could Marketplace with the short-link <u>https://</u> oretically wrap line after <u>mbp.ac/fabtmp</u> and you can get to our by including the wrap product page for further details with the racter multiple times. link under the Shop menu at the top of this website.

| •••               | User + ☑<br>34 fonts                      | ≡   ⊞   AI ③ Q~ Search                                                                                                    | wra    |
|-------------------|-------------------------------------------|----------------------------------------------------------------------------------------------------|--------|
| <u> </u>          | > Futura Std                              | Montserrat Alternates Italic                                                                                                    | cha    |
| E All Fonts       | > Garamond                                | Montserrat Alternates Italic                                                                                                    | Des    |
| 🖵 Computer        | > Inkburrow                               |                                                                                                    | ic o   |
|                   | > ITC Stone Serif Std                     | PostScript name MontserratAlternates-Italic                                                                                                    | 15 U   |
| Coci              | > Kankin                                  | Fuil name Montserrat Alternates Italic<br>Family Montserrat Alternates                                                                                                    | bra    |
| Smart Collections | > Kozuka Gothic Pr6N                      | Style Italic                                                                                                    | the    |
| 🔅 English         | > Kozuka Gothic Pro                       | Kind OpenType PostScript                                                                                                    | obo    |
|                   | > Kozuka Mincho Pr6N                      | Language Afrikaans • Albanian • Asturian • Asu • Azerbaijani • Bashkir • Basque • Belarusian • Bemba • Bena • Bosnian •<br>Broton - Bulgarian - Catalan - Cabuana - Chaphan - Chiga - Chuyagh - Calegnian - Carpian - Carpian - Carpian | doo    |
| 양 Fixed Width     | > Kozuka Mincho Pro                       | Croatian • Czech • Danish • Dutch • Embu • English • Erzya • Esperanto • Estonian • Earoese • Filipino • Finnish                                                                                                    | Oes    |
|                   | Lucida Blackletter     Minion Pro         | • French • Friulian • Galician • Ganda • German • Guarani • Gusii • Hawaiian • Hungarian • Icelandic • Ido • Igbo                                                                                                    | wore   |
| Collections       | > Montserrat                              | • Inari Sami • Indonesian • Interlingua • Irish • Italian • Javanese • Jju • Jola-Fonyi • Kabuverdianu • Kalaallisut •                                                                                                    | incl   |
| l Fun             | <ul> <li>Montserrat Alternates</li> </ul> | Kalenjin • Kamba • Kazakh • Kikuyu • Kinyarwanda • Kurdish • Kyrgyz • Lakota • Latvian • Lithuanian • Lojban •<br>Low Cormon - Lower Serbian - Loo - Luxembourgish - Luxia - Masadanian - Mashama - Makhuwa Mastta                      | Dec    |
| 🖸 Modern          | Regular                                   | Makonde • Malagasy • Malay • Maltese • Manx • Māori • Mapuche • Meru • Mohawk • Mongolian • Morisven •                                                                                                    | Des    |
|                   | Italic                                    | Navajo • Nigerian Pidgin • North Ndebele • Northern Sami • Northern Sotho • Norwegian Bokmål • Norwegian                                                                                                    | pare   |
|                   | Thin                                      | Nynorsk • Nyanja • Nyankole • Occitan • Oromo • Ossetic • Polish • Portuguese • Quechua • Romanian •                                                                                                    | the    |
| 🗋 Traditional     | Thin Italic                               | Romansh • Rombo • Rundi • Russian • Rwa • Sakha • Samburu • Sango • Sangu • Sardinian • Scottish Gaelic •<br>Sana • Sarbian • Shambala • Shana • Sicilian • Slovak • Slovanjan • Saga • Samali • South Ndabala • Southern               | first  |
| C Web             | ExtraLight                                | Sotho • Spanish • Sundanese • Swahili • Swati • Swedish • Swiss German • Taita • Taik • Taroko • Tatar • Teso •                                                                                                    | aha    |
|                   | ExtraLight Italic                         | Tongan • Tsonga • Tswana • Turkish • Turkmen • Tyap • Ukrainian • Upper Sorbian • Uzbek • Vietnamese •                                                                                                    | Cha    |
|                   |                                           | Vunjo • Walloon • Walser • Welsh • Western Frisian • Wolof • Xhosa • Yoruba • Zulu                                                                                                    | theo   |
|                   | Medium                                    | Script Cyrillic • Latin<br>Version Version 7200:DS 007200:botcony 10.88:makeotf lib2.5.64775                                                                                                    | line   |
|                   | Medium Italic                             | Location /Users/Martin/Library/Fonts/MontserratAlternates-Italic.otf                                                                                                    | cho    |
|                   | SemiBold                                  | Unique name 7.200;ULA ;MontserratAlternates-Italic                                                                                                    |        |
|                   | SemiBold Italic                           | Manufacturer Julieta Ulanovsky                                                                                                    |        |
|                   | Bold                                      | Designer Julieta Ulanovsky<br>Convright Convright 2011 The Montserrat Project Authors (https://github.com/Julietal IIa/Montserrat)                                                                                                    | S S    |
|                   | Bold Italic                               | License This Font Software is licensed under the SIL Open Font License, Version 1.1. This license is available with a FAQ                                                                                                    |        |
|                   | ExtraBold Italia                          | at: http://scripts.sil.org/OFL                                                                                                    |        |
|                   | Black                                     | Enabled Yes                                                                                                    | Ine    |
|                   | Black Italic                              | Duplicate No                                                                                                    | l this |
|                   | > Myriad Pro                              | Embedding No embedding restrictions.                                                                                                    | Sco    |
|                   | > Myriad Std                              | Glyph count 1,480                                                                                                    |        |
|                   | > SF Compact Display                      |                                                                                                    | pos    |
|                   | > SF Compact Text                         |                                                                                                    | wate   |
|                   | > SF Pro Display                          |                                                                                                    | oote   |
|                   | > SF Pro Text                             |                                                                                                    |        |
| +                 | > Trajan Pro                              |                                                                                                    | l sha  |
|                   | > whitney                                 |                                                                                                    | bord   |

#### afe Text Scaling

last major update in release is the Safe Text ling option. As it is now sible to build text that ermarks can entially overflow the ce provided in the border surrounding your

resized image, I've added the Safe Text Scaling option and turned it on by default, and this will essentially prevent your text from overflowing the border

To finish, I'd quickly like to say a huge thank you to Richard, Jim, David, and Kandice, our new patrons. Thank you, alongside the other patrons for your support of the Martin Bailey Photography Podcast.

## MARTIN BAILEY PHOTOGRAPHY K.K.

This article was first published on Dec 17, 2021

### See You Online!

Check out our Tours & Workshops, eBooks and fine art prints and other products and services, or listen to the audio of our articles on our website!

https://martinbaileyphotography.com

#### Notice of Rights

All rights reserved. No part of this book may be reproduced or transmitted in any form by any means without the prior written permission of the publisher.

Copyright © 2021 - All Rights Reserved